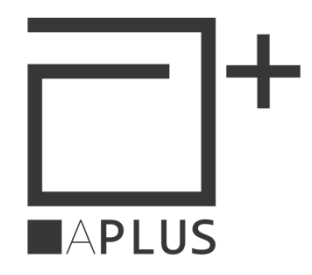

# **COM-SRV IOT**

Convertitore Digitale Ethernet - RS485 Con Web Server

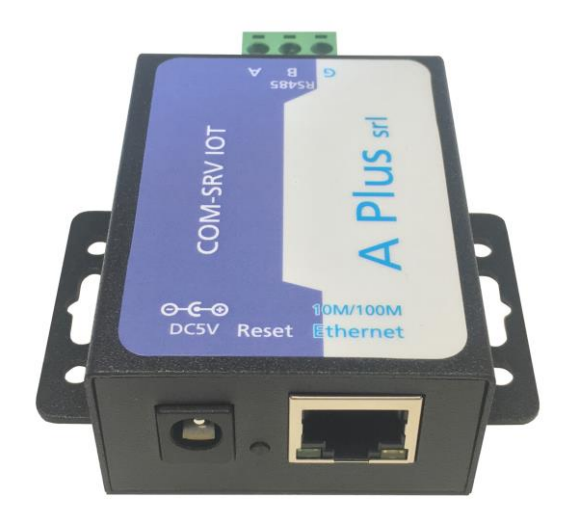

## MANUALE UTENTE

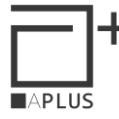

### Indice

| 1 | Card | atteristiche Generali                               | .3  |  |  |  |
|---|------|-----------------------------------------------------|-----|--|--|--|
| 2 | Card | Caratteristiche Tecniche                            |     |  |  |  |
| 3 | Scar | n del dispositivo                                   | .3  |  |  |  |
| 4 | Wel  | b Server                                            | .4  |  |  |  |
|   | 4.1  | Current Status                                      | .4  |  |  |  |
|   | 4.2  | Local IP                                            | . 5 |  |  |  |
|   | 4.3  | Serial Port                                         | . 5 |  |  |  |
|   | 4.4  | Expand Function                                     | . 6 |  |  |  |
|   | 4.5  | Misc Config                                         | .7  |  |  |  |
|   | 4.6  | Reboot                                              | . 7 |  |  |  |
|   | 4.7  | Configurazione per i terminali di controllo accessi | . 8 |  |  |  |
|   | 4.8  | Reset a configurazione prestabilita                 | .9  |  |  |  |

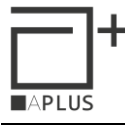

#### 1 Caratteristiche Generali

Il dispositivo COM-SRV-UP è un gateway di conversione Ethernet-RS485. Crea una connessione trasparente tra la porta seriale RS485 e la porta Ethernet.

La porta RS485 è isolata e utilizza i pin A+, B- e opzionalmente GND.

La comunicazione con il terminale PC avviene tramite porta rete ethernet.

#### 2 Caratteristiche Tecniche

Alimentazione: 5-7 VDC/VAC con un assorbimento massimo di circa 500 mA. Il dispositivo viene fornito con un alimentatore esterno a spina 220 VAC/5VDC.

Connessione Ethernet isolata: Connessione Ethernet LAN 10/100T Base - Connettore RJ45.

Connessione RS485 con morsetto estraibile a 3 poli: A, B, Ground.

Condizioni Operative:  $-25 \div 75$  °C -  $5 \div 95$  UR%.

Contenitore: metallico.

Dimensioni (HxLxP): 70,4 x 73,7 x25,5 mm

#### 3 Scan del dispositivo

Il dispositivo, di default, ha il DHCP abilitato, per questo il server DHCP della rete in cui è installato il COM-SRV IOT gli assegnerà un indirizzo IP libero.

Per individuare uno o più dispositivi in rete di tipo COM-SRV IOT, occorre utilizzare il software LM-MANAGER, scaricabile gratuitamente dal sito <u>www.apice.org</u>.

Una volta avviato il software scegliere come tipo di connessione "IP Mode"

| Options      |                           |
|--------------|---------------------------|
| Tcp Mode     | 🔘 Serial Mode 🛛 💿 IP Mode |
| FEDERICOB-PC | PC NAME                   |
| Ethernet     | NETWORK NAME              |
|              | Apply                     |

Il software effettuerà una scansione dei terminali APICE-A PLUS in campo.

|       | ╋ |
|-------|---|
| APLUS |   |

| 🎡 LM Manager                                      |               |                    |                 |                 |      |          | - 🗆 ×       |
|---------------------------------------------------|---------------|--------------------|-----------------|-----------------|------|----------|-------------|
| LM Manager V 2.0.8                                |               |                    |                 |                 |      |          | Menu        |
| Drag a column header here to group by that column |               |                    |                 |                 |      |          | REFRESH     |
| Status                                            | Ip Address    | Mac Address        | Terminal Number | Device Type     | Port | UDP Port | MODE CHANGE |
| ON-NET                                            | 192.168.0.235 | D88039473995       | 002             | LM-UP           | 1001 |          | PRINT VIEW  |
| ON-NET                                            | 192.168.0.215 | 5410EC3254C8       | 162             | LM-UP           | 1001 |          | DIRECT TCP  |
| ON-NET                                            | 192.168.0.211 | 5410EC32267A       | 101             | LM-UP           | 1001 |          | SCAN IP     |
| ON-NET                                            | 192.168.0.210 | 5410EC31D4A2       | 100             | LM-UP           | 1001 |          | TEST PROT   |
| ON-NET                                            | 192.168.0.214 | 5410EC327D25       | 001             | LM-UP           | 1001 |          |             |
| • ON-NET                                          | 192.168.0.70  | D8B04CC71128       | N/A             | COM-SRV IOT     | 1001 |          |             |
| ON-NET                                            | 192.168.0.220 | D88039E29495       | N/A             | COM SRV-UP      | 1001 |          |             |
| ON-NET                                            | 192.168.0.236 | 0.36.119.8.58.199  | N/A             | hotelMC         | 1001 |          |             |
| ON-NET                                            | 192.168.0.34  | 0.36.119.3.185.113 | N/A             | GPBLMIP-8       | 1001 |          |             |
| ON-NET                                            | 192.168.0.218 | 0.36.119.8.99.251  | N/A             | FedericoLM-IP18 | 1001 |          |             |
| ON-NET                                            | 192.168.0.33  | 0.36.119.3.90.230  | N/A             | GPBLMIP-7       | 1001 |          |             |
|                                                   |               |                    |                 |                 |      |          |             |
|                                                   |               |                    |                 |                 |      |          |             |
|                                                   |               |                    |                 |                 |      |          |             |
|                                                   |               |                    |                 |                 |      |          |             |
|                                                   |               |                    |                 |                 |      |          |             |
|                                                   |               |                    |                 |                 |      |          |             |
|                                                   |               |                    |                 |                 |      |          |             |
|                                                   |               |                    |                 |                 |      |          |             |
|                                                   |               |                    |                 |                 |      |          |             |
|                                                   |               |                    |                 |                 |      |          | 1           |
|                                                   |               |                    |                 |                 |      |          | 1           |
|                                                   |               |                    |                 |                 |      |          | 1           |

Una volta individuato l'indirizzo IP che il server DHCP ha assegnato al terminale, occorre aprire un browser per visualizzare la pagina web del terminale.

#### 4 Web Server

Da qualsiasi browser è possibile aprire la pagina web del terminale, digitando nell' URL l'indirizzo IP del terminale. In seguito è richiesto di digitare username e password.

Di default username: admin password: admin

Dalla pagina web è possibile effettuare una serie di configurazioni, nel presente manuale ci limitiamo a mostrare i parametri di configurazione da impostare per poter funzionare con i software APICE-A PLUS.

#### 4.1 Current Status

Questa pagina visualizza il riepilogo di alcuni parametri, in particolare IP Address e MAC Address.

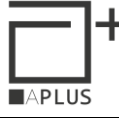

| Current Status  | parameter                                     |
|-----------------|-----------------------------------------------|
| Local IP Config | Module Name : COM-SRV IOT                     |
| Serial Port     | Current IP Address: 192.168.0.70              |
| Expand Eurotion | MAC Address: d8-b0-4c-c7-11-28                |
| Expand Function | Remote IP/TX/RX-1 : 0.0.0.0 / 0 byte / 0 byte |
| Misc Config     | -2 : 0.0.0.0/ 0 byte / 0 byte                 |
| Reboot          | -3 : 0.0.0.0/ 0 byte / 0 byte                 |
|                 | -4 : 0.0.0.0/ 0 byte / 0 byte                 |
|                 | -5 : 0.0.0.0/ 0 byte / 0 byte                 |
|                 | TX Count/RX Count: 0/0 bytes                  |
|                 |                                               |
|                 |                                               |
|                 |                                               |
|                 |                                               |
|                 |                                               |
|                 |                                               |
|                 |                                               |
|                 |                                               |
|                 |                                               |
|                 |                                               |
|                 |                                               |
|                 |                                               |

#### 4.2 Local IP

Cambiare da IP type: "DHCP" a "Static IP" e impostare i parametri di rete in base alle specifiche della rete IP in cui andrà ad inserirsi.

| Current Status  |                                  |
|-----------------|----------------------------------|
| Current Status  | parameter                        |
| Local IP Config | IP type : Static IP 🗸            |
| Serial Port     | Static IP : 192 . 168 . 0 . 70   |
| Expand Function | Submask: 255 · 255 · 255 · 0     |
| Misc Config     | Gateway: 192 · 168 · 0 · 1       |
| Reboot          | DNS Server: 208 · 67 · 222 · 222 |
|                 | Save Cancel                      |
|                 |                                  |
|                 |                                  |
|                 |                                  |
|                 |                                  |
|                 |                                  |
|                 |                                  |
|                 |                                  |
|                 |                                  |
|                 |                                  |
|                 |                                  |
|                 |                                  |
|                 |                                  |
|                 |                                  |
|                 |                                  |
|                 |                                  |

#### 4.3 Serial Port

Lasciare la configurazione come indicato in figura, se richiesto è possibile modificare la Local Port Number (in base alle specifiche di rete) e il Baudrate (a seconda dei dispositivi collegati).

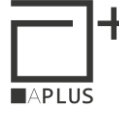

| Current Status  |                      |                 |
|-----------------|----------------------|-----------------|
| Local IP Config | Roud Poto :          |                 |
| Serial Port     | Data Cize :          |                 |
|                 | Data Size :          |                 |
| Expand Function | Parity :             | None V          |
| Misc Config     | Stop Bits :          | 1 V bit         |
| Reboot          | Local Port Number :  | 1001 (0~65535)  |
|                 | Remote Port Number : | 8234 (1~65535)  |
|                 | Work Mode :          | TCP Server ~    |
|                 | Remote Server Addr : | 192.168.0.201   |
|                 |                      | [192.168.0.201] |
|                 | RESET :              |                 |
|                 | LINK :               |                 |
|                 | INDEX :              |                 |
|                 | Similar RFC2217 :    |                 |
|                 | S                    | ave Cancel      |
|                 |                      |                 |
|                 |                      |                 |
|                 |                      |                 |
|                 |                      |                 |
|                 |                      |                 |

Di seguito è riportata una tabella che evidenzia il valore di baud rate da assegnare alla comunicazione RS485 quando al COM-SRV IOT sono connessi i seguenti dispositivi:

| BAUDRATE DI DEFAULT |       |  |  |  |
|---------------------|-------|--|--|--|
| RS485               |       |  |  |  |
| LEGGO               | 9600  |  |  |  |
| LM2002/LM-IP        | 9600  |  |  |  |
| LM-UP               | 9600  |  |  |  |
| XPR-BIOC            | 38400 |  |  |  |

#### 4.4 Expand Function

Nella figura seguente sono riportate le funzioni aggiuntive, si consiglia di lasciare i valori come in figura.

| Current Status  | parameter                              |
|-----------------|----------------------------------------|
| Local IP Config | Heartbeat Packet Type: None  V ASCII V |
| Serial Port     | Register Packet Type : None ~          |
| Expand Function | Short Connection :                     |
| Misc Config     | TCP Server-kick off old connection : 🔽 |
| Reboot          | Buffer Data Before Connected :         |
|                 | UART Set Parameter :                   |
|                 | Save Cancel                            |
|                 |                                        |
|                 |                                        |
|                 |                                        |
|                 |                                        |
|                 |                                        |
|                 |                                        |
|                 |                                        |
|                 |                                        |
|                 |                                        |
|                 |                                        |
|                 |                                        |

#### 4.5 Misc Config

Nella figura seguente sono riportate le configurazioni generali, si consiglia di lasciare i valori come in figura.

| Current Status  | parameter                                    |
|-----------------|----------------------------------------------|
| Local IP Config | Module Name : COM-SRV IOT                    |
| Serial Port     | Webserver Port : 80                          |
| Expand Function | Username : admin                             |
| Misc Config     | Password : admin                             |
| Reboot          | MAC Address : D8-80-4C-C7-11-28              |
|                 | Max Clients Connect To TCP Server : 4 (1~16) |
|                 | Reset Timeout : 3600 (s)(0,60~65535s)        |
|                 | Save Cancel                                  |
|                 |                                              |
|                 |                                              |
|                 |                                              |
|                 |                                              |
|                 |                                              |
|                 |                                              |
|                 |                                              |
|                 |                                              |
|                 |                                              |

#### 4.6 Reboot

Per effettuare il reboot del dispositivo occorre accedere al seguente menu. Ogni qualvolta si salva una modifica è sempre richiesto di effettuare un "Restart Module".

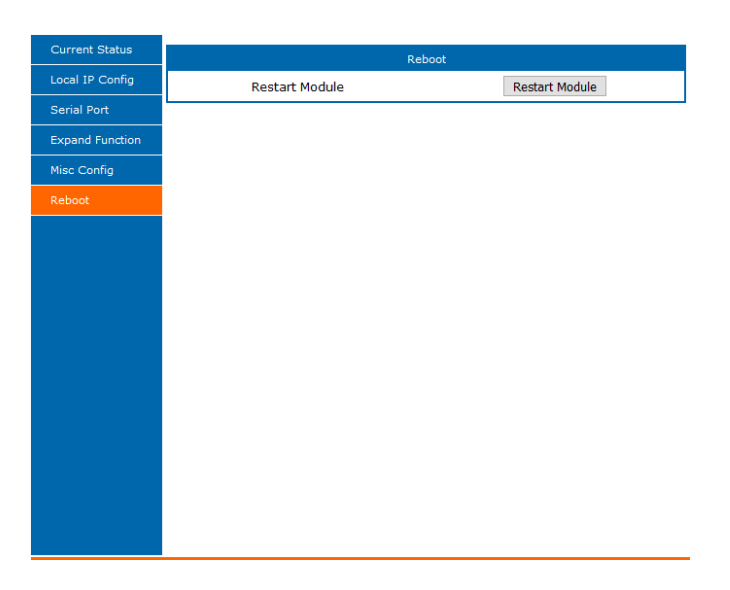

#### 4.7 Configurazione per i terminali di controllo accessi

Dal software LM-Manager è possibile effettuare una scansione dei terminali connessi in RS485 sotto il COM-SRV IOT, cliccando su +.

Una volta terminata la scansione saranno visibili i terminali installati sotto il dispositivo COM-SRV IOT. A quel punto sarà possibile configurarli uno a uno per assegnarli un identificativo univoco.

| E           |
|-------------|
| 1           |
|             |
|             |
|             |
|             |
|             |
|             |
|             |
|             |
|             |
|             |
|             |
|             |
|             |
|             |
|             |
|             |
|             |
|             |
|             |
|             |
|             |
| G<br>W<br>P |

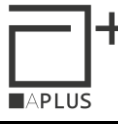

| 🍘 LM Manager                 |                        |                 |                       |             |      |          | - 🗆 ×       |
|------------------------------|------------------------|-----------------|-----------------------|-------------|------|----------|-------------|
| LM Manager V 2.0.8           |                        |                 |                       |             |      |          | Menu        |
| Drag a column header here to | o group by that column |                 |                       |             |      |          | REFRESH     |
| Status                       | Ip Address             | Mac Address     | Terminal Number       | Device Type | Port | UDP Port | MODE CHANGE |
| ON-NET                       | 192.168.0.211          | 5410EC32267A    | 101                   | LM-UP       | 1001 |          | PRINT VIEW  |
| ON-NET                       | 192.168.0.214          | DEVICE SETTINGS |                       |             | 1001 |          | DIRECT TCP  |
| ON-NET                       | 192.168.0.215          |                 |                       |             | 1001 |          | SCAN IP     |
| ON-NET                       | 192.168.0.235          | 16270019        | Serial Number         |             | 1001 |          | TEST PROT   |
| ON-NET                       | 192.168.0.210          |                 |                       |             | 1001 |          |             |
| DON-NET                      | 192.168.0.70           | 005 Termin      | nal Number            |             | 1001 |          |             |
| S. Number                    |                        |                 | 1001 IP Address, Port |             |      |          |             |
| 16270019                     |                        |                 |                       |             |      |          |             |
| ON-NET                       | 192.168.0.220          |                 |                       |             | 1001 |          |             |
| + ON-NET                     | 192.168.0.236          |                 |                       |             | 1001 |          |             |
| ON-NET                       | 192.168.0.34           |                 |                       |             | 1001 |          |             |
| ON-NET                       | 192.168.0.33           |                 |                       |             | 1001 |          |             |
| ON-NET                       | 192.168.0.218          |                 |                       |             | 1001 |          |             |
| <b>–</b>                     |                        |                 |                       |             |      |          |             |
|                              |                        |                 |                       |             |      |          |             |
|                              |                        |                 |                       | Apply       |      |          |             |
|                              |                        |                 |                       |             |      |          |             |
|                              |                        |                 |                       |             |      |          |             |
|                              |                        |                 |                       |             |      |          |             |
|                              |                        |                 |                       |             |      |          |             |
|                              |                        |                 |                       |             |      |          |             |
|                              |                        |                 |                       |             |      |          |             |
| 1                            |                        |                 |                       |             |      |          |             |

#### Reset a configurazione prestabilita **4.8**

Tenendo premuto il tasto RESET per almeno 5 secondi e per meno di 15 secondi, il dispositivo si autoconfigura alla seguente configurazione:

| parameter    |                      |  |
|--------------|----------------------|--|
| IP type :    | Static IP 🗸          |  |
| Static IP :  | 192 • 168 • 0 • 7    |  |
| Submask :    | 255 · 255 · 255 · 0  |  |
| Gateway :    | 192 • 168 • 0 • 1    |  |
| DNS Server : | 208 · 67 · 222 · 222 |  |

|                      | parameter                        |
|----------------------|----------------------------------|
| Baud Rate :          | 115200 bps                       |
| Data Size :          | 8 v bit                          |
| Parity :             | None 🗸                           |
| Stop Bits :          | 1 v bit                          |
| Local Port Number :  | 0 (0~65535)                      |
| Remote Port Number : | 8234 (1~65535)                   |
| Work Mode :          | TCP Client ~                     |
| Remote Server Addr : | 192.168.0.201<br>[192.168.0.201] |
| RESET :              |                                  |
| LINK :               |                                  |
| INDEX :              |                                  |
| Similar RFC2217 :    |                                  |

In seguito occorre re-impostare:

- i parametri di rete per comunicare con i software di controllo accessi Apice A Plus -
- i parametri seriali per poter interfacciarsi con i terminali di controllo accessi Apice A Plus